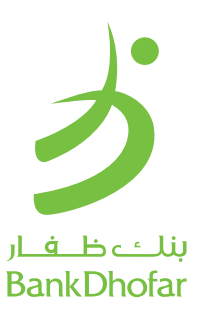

## **Electronic Personal Identification Number (E-PIN) activation**

As part of our initiatives that aim to enrich the customer experience of our customers by providing excellent electronic banking services, we are pleased to inform you that we have launched a PIN create/ reset via Automated Teller Machine (ATM), Mobile Banking, Internet Banking, Interactive Voice Response (IVR) and Interactive Voice Notification (IVN).

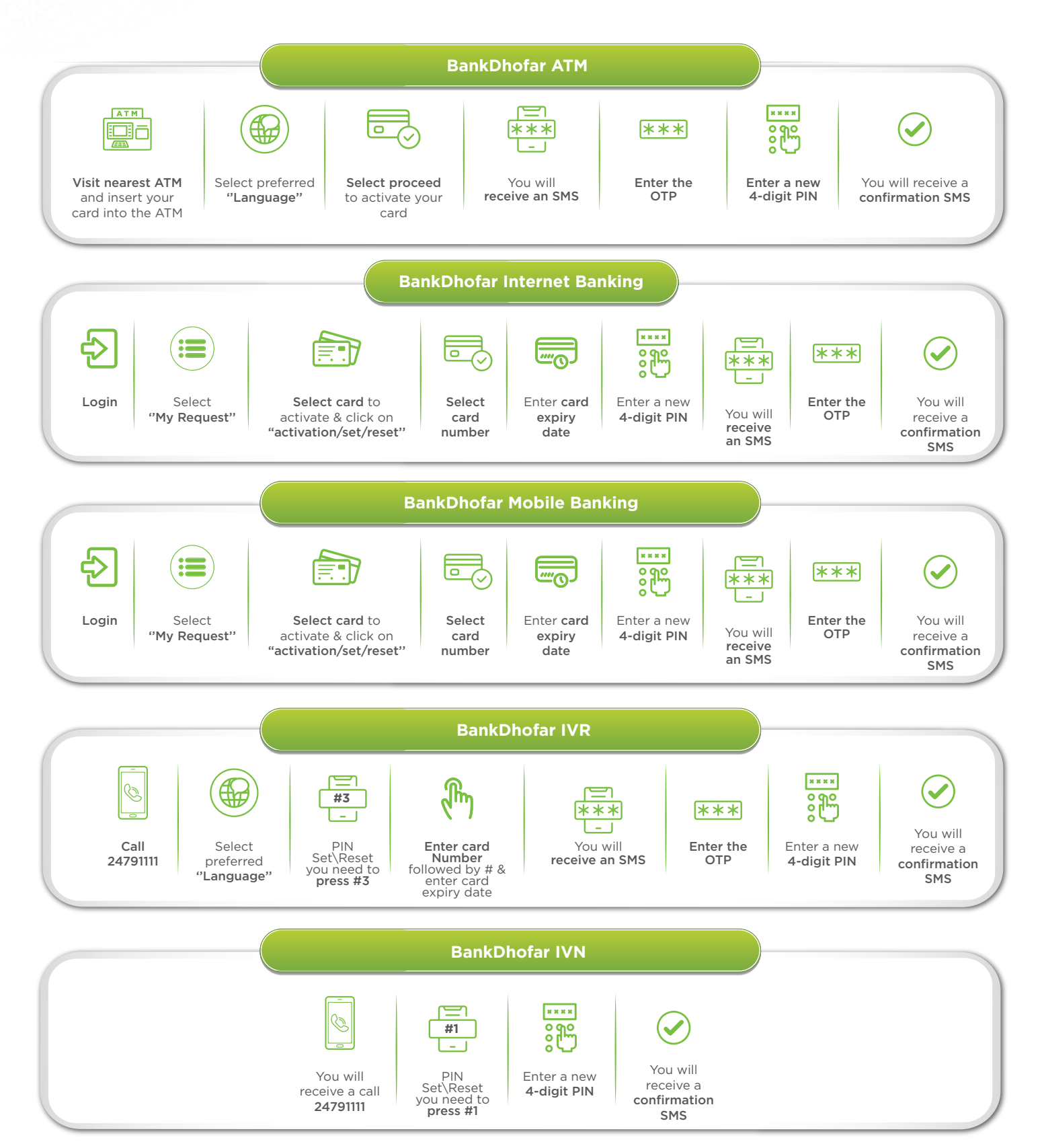

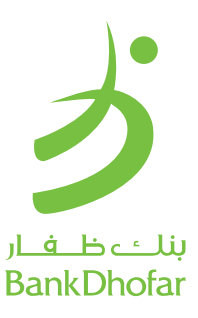

## تفعيل رقم المُعرّف الشخصي الالكتروني

كجزء من مبادرتنا التي تهدف إلى إثراء تجربة الزبائن من خلال تقديم خدمات مصرفية الكترونية ممتازة، يسرنا إبلاغكم بأننا قمنا بتدشين خاصية إنشاء/ إعادة تعيين الرقم السري عبر جهاز الصراف الآلي، الخدمات المصرفية عبر الهاتف النقال، الخدمات المصرفية عبر الانترنت، خدمة الاستجابة الصوتية التفاعلية، خدمة الاتصال التفاعلي للمكالمات الصادرة التلقائية.

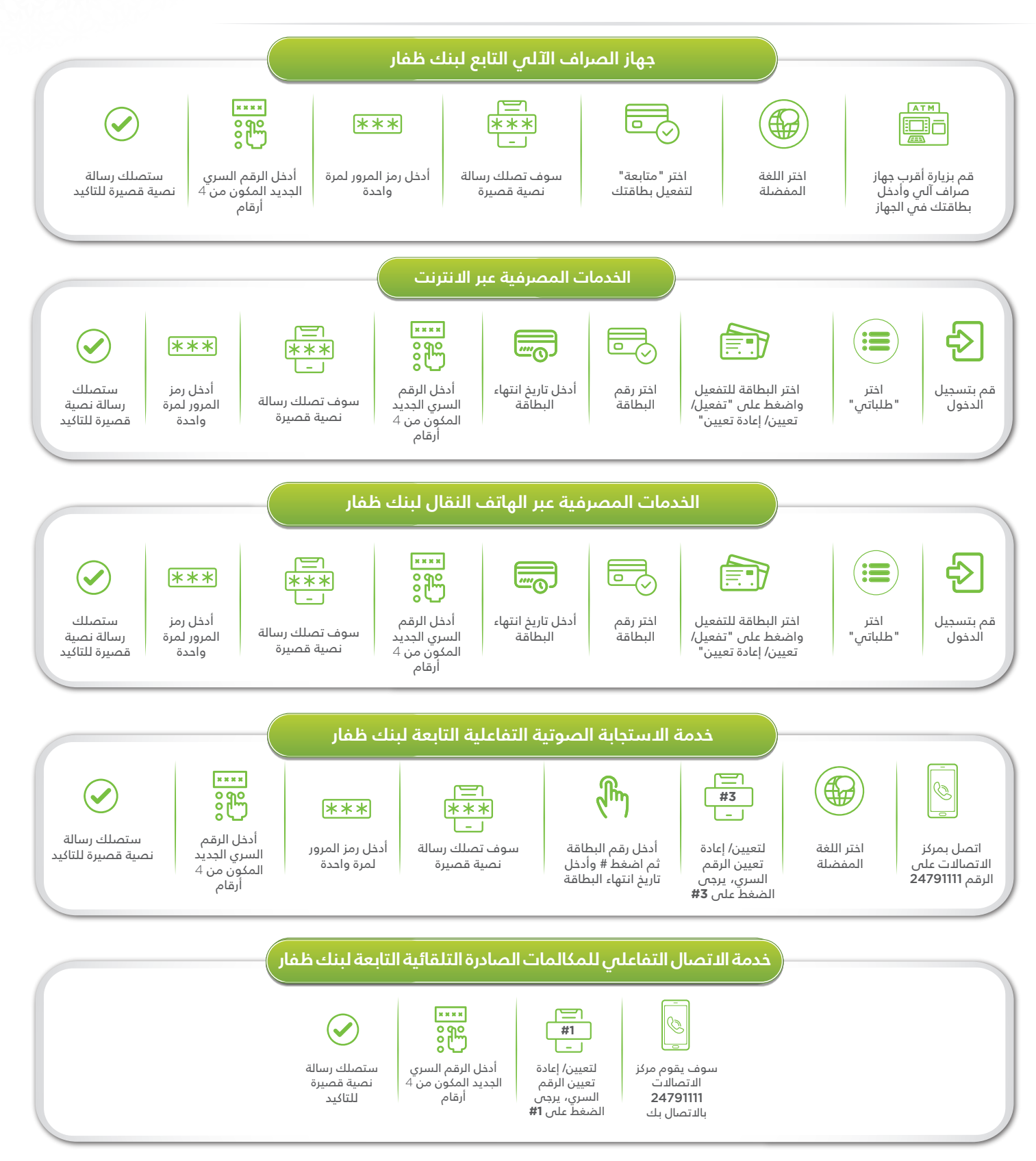